## INSTRUCTION FOR OFFICE BANKING INSTALATION

• Start *Start-up* icon from the installation disc

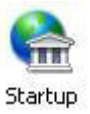

- If the system lacks the necessary components to operate the application, the installation required will automatically launch.
- The installation wizard will then offer you a choice to install libraries (drivers) for card reader:

| Office           | Banking                                                                                                    | Ø Pogledajte uputstvo                                                      |
|------------------|----------------------------------------------------------------------------------------------------|----------------------------------------------------------------------------|
| 1. Čitač kartica | Da li želite da instalirate biblioteke za čitač kartice?                                                                               | SF S                                                                       |
| 2. Kartice       | Da, želim da instaliram                                                                                                    |                                                                            |
| 3. OfficeBanking | Ne, već su instalirane                                                                                                    |                                                                            |
|                  | <u>I</u> zlaz Dalje                                                                                                    |                                                                            |
|                  | OfficeBanking aplikacija će biti instalirana za trenutno ulogova<br>Ukoliko želite da instalirate aplikaciju za drugog korisnika, pokr | anog korisnika (KBDOM\nikola.dzudovic).<br>enite Setup pod drugim nalogom. |

- If the reader installed on your system, select No, I already have installed and then click Next.
- If the reader is not installed on your system, select *Yes, I want to install* and then click *Next*. A window opens with a selection of libraries for reader models in common use. You can select the model and click Select to start the installation library.

| Izbor biblioteke za čitač kartica, neophodne za rad aplikacije.<br>Ukoliko se vaš čitač ne nalazi u listi ponuđenih, potrebno je da potražite biblioteku od<br>proizvođača i sami je instalirate. U tom slučaju izaberite opciju 'Neki drugi'. |  |  |
|----------------------------------------------------------------------------------------------------|--|--|
| Izaberite biblioteku za čitač kartica:                                                                                                    |  |  |
| Gemalto                                                                                                    |  |  |
| Omnikey                                                                                                    |  |  |
| Todos                                                                                                    |  |  |
| Neki drugi                                                                                                    |  |  |
|                                                                                                    |  |  |
|                                                                                                    |  |  |
|                                                                                                    |  |  |
|                                                                                                    |  |  |
|                                                                                                    |  |  |
| Izaberi Otkaži                                                                                                    |  |  |

Note: Komercijalna Banka currently distributes Gemalto reader with the Office iBank so if you get the same from us select this option on the list.

• In the next step, the wizard gives you the option to install a library card.

I

| Office           | Banking                                                                                                    | 🍘 Pogledajte uputstvo     |
|------------------|----------------------------------------------------------------------------------------------------|---------------------------|
| 1. Čitač kartica | Da li želite da instalirate biblioteke za karticu?                                                                                                    |                           |
| 2. Kartice       | Da, želim da instaliram                                                                                                    |                           |
| 3. OfficeBanking | Ne, već su instalirane                                                                                                    |                           |
|                  | <u>I</u> zlaz Dalje                                                                                                    |                           |
|                  | OfficeBanking aplikacija će biti instalirana za trenutno ulogovanog korisnika (KBDOM\nik<br>Ukoliko želite da instalirate aplikaciju za drugog korisnika, pokrenite Setup pod drugim na | ola.dzudovic).<br>Ilogom. |

- If libraries are installed on the system, select No, *I already have installed* and click *Next*.
- If the libraries are not installed on the system, select *Yes, I want to install* and click *Next*. An alert will appear to insert the card into the reader. If you inserted the card, click *Continue*, and then installation of libraries designed for your card will commence.

| Office<br>1. Čitač kartica<br>2. Kartice<br>3. OfficeBanking | © Pogledajte uputstvo<br>Sanking<br>Da li želite da instalirate biblioteke za karticu?<br>OfficeBanking Setup<br>Instalacija biblioteka za pametne kartice                                                  |
|--------------------------------------------------------------|----------------------------------------------------------------------------------------------------|
|                                                              | Izlaz Dalje                                                                                                    |
| (                                                            | OfficeBanking aplikacija će biti instalirana za trenutno ulogovanog korisnika (KBDOM\nikola.dzudovic).<br>Ukoliko želite da instalirate aplikaciju za drugog korisnika, pokrenite Setup pod drugim nalogom. |

• In the next step wizard gives you a choice between Desktop and Enterprise versions of OfficeBanking applications. Select the version and click *Next*.

| Office           | Banking                                                                                                    |                                                                                |
|------------------|----------------------------------------------------------------------------------------------------|--------------------------------------------------------------------------------|
| 1. Čitač kartica | Želim da instaliram:                                                                                                    |                                                                                |
| 2. Kartice       | OfficeBanking Desktop                                                                                                    |                                                                                |
| 3. OfficeBanking | Preporučena verzija za korisnike koji će<br>aplikaciju koristiti na samo jednom računaru<br>OfficeBanking Enterprise               |                                                                                |
|                  | Preporučena verzija za korisnike koji će<br>aplikaciju koristiti na više računara (sa<br>zajedničkom bazom podataka)               |                                                                                |
|                  | <u>I</u> zlaz Dalje                                                                                                    |                                                                                |
|                  | OfficeBanking aplikacija će biti instalirana za trenutno ulogo<br>Ukoliko želite da instalirate aplikaciju za drugog korisnika, po | ivanog korisnika (KBDOM\nikola.dzudovic).<br>krenite Setup pod drugim nalogom. |

• When you choose the version, an alert will appear telling you that the application will be installed only for the computer user who is currently logged on to the system. Click *Continue*.

| Office | Banking Setup                                                                                             |
|--------|----------------------------------------------------------------------------------------------------|
| 1      | Napomena                                                                                                  |
|        | OfficeBanking aplikacija će biti instalirana<br>za trenutno ulogovanog korisnika (KBDOM\nikola.dzudovic). |
|        | Ukoliko želite da instalirate aplikaciju za drugog korisnika, pokrenite Setup pod drugim nalogom.         |
|        | Nastavi Otkaži                                                                                            |

• Now the installation application window will appear; click Install. After this step will the installation will be executed and you can run the program

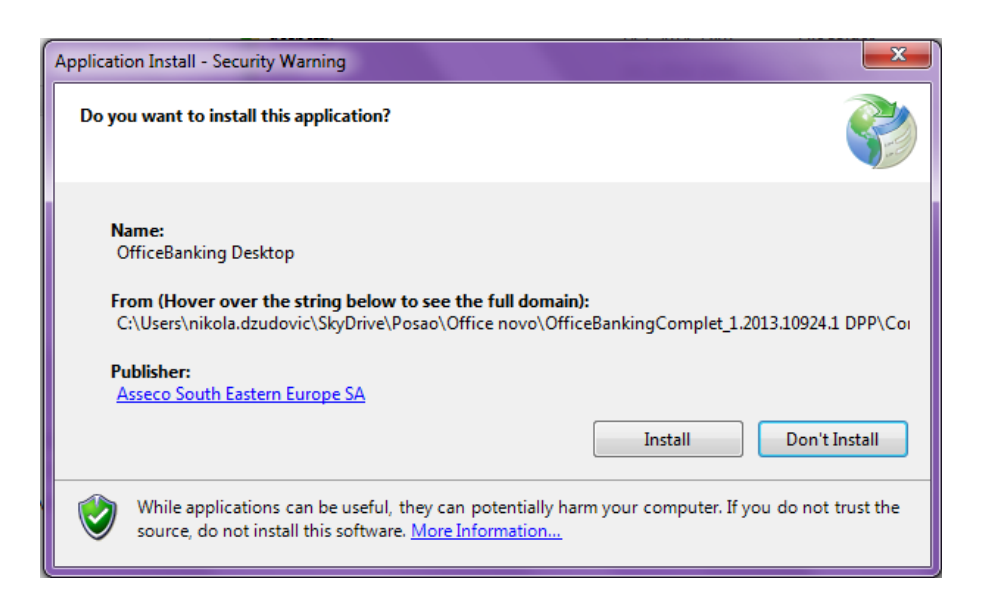

• When the installation is complete, the application with a card signup form will be launched. You need to enter a pin and click *Next*.

| Podešavanja 🔹  | OfficeBanking                                                                                                    |                       |  |  |
|----------------|----------------------------------------------------------------------------------------------------|-----------------------|--|--|
|                |                                                                                                    | 🔞 Pogledaj uputstvo 👻 |  |  |
| Prijava za rad |                                                                                                    |                       |  |  |
|                | Prijavite se za rad<br>Korisničko ime: Nikola Dzudovic + SERIALNUMBER=201206()                                                                                                    |                       |  |  |
|                | Ne možete da se ulogujete?<br>- Pokušajte da rešite problem <u>ovde.</u><br>- Ukoliko želite možete nam poslati informacije o greškama <u>ovde</u> .                                                                                                    |                       |  |  |
|                | Da biste započeli vaš rad potrebno je:   da se prijavite za rad koristeči Vašu karticu  da se povežete na internet i aktivirate Vašu instalaciju  da migrirate podatke ukoliko ste za elektronska plaćanja koristili Fx200 (Ovaj korak nije obavezan)  da se povežete sa bankom i preuzmete najsvežije podatke za sve Vaše ra | 4 aplikaciju<br>Sune  |  |  |
|                |                                                                                                    | Odustani Dalje >      |  |  |
|                | Srpski Verzija aplikacije: 1.2014.10317.1                                                                                                    | Online ,;;            |  |  |

• Upon card registration, the applications will require entering the activation code, so enter it and click *Next*.

| 🔗 🤌 Podešavanja 🔹 | OfficeBanking                                                                                                    |                  |                       |
|-------------------|----------------------------------------------------------------------------------------------------|------------------|-----------------------|
|                   |                                                                                                    |                  | Ø Pogledaj uputstvo ▼ |
| Aktivad           | ija aplikacije                                                                                                    |                  |                       |
|                   |                                                                                                    |                  |                       |
|                   | Unesite aktivacioni kod:<br>Aktivacioni Kod je podatak koji sadrži 16 cifara i koji ste dobili u OfficeBanking<br>paketu od banke. Ukoliko ne možete da pronađete ovaj podatak kontaktirajte<br>našu službu tehničke podrške <u>ovde.</u>                                                                                                    |                  |                       |
|                   | Da biste započeli vaš rad potrebno je:         Image: State in the state of the state of th |                  |                       |
|                   |                                                                                                    | Odustani Dalje > |                       |
|                   | Srpski  Verzija aplikacije: 1.2014.10317.1                                                                                                    |                  | Online 🧮              |

• At this stage, migration of data from the FxClient base is possible if it exists on the system. This option can subsequently be done through the application. Click *Next*.

| Podešavanja 🔹 | OfficeBanking                                                              |                     |
|---------------|----------------------------------------------------------------------------|---------------------|
|               |                                                                            | Pogledaj uputstvo * |
| Migrac        | ija podataka                                                               |                     |
|               | Migracija podataka iz baze Fx2004. (Ovaj korak nije obavezan)              |                     |
|               |                                                                            |                     |
|               | 📧 Ukoliko želite da migrirate podatke iz FxClient baze, označite ovu opdju |                     |
|               | Da biste započeli vaš rad potrebno je:                                     |                     |
|               |                                                                            | Odustani Dalje >    |
|               | Srpski verzija aplikacije: 1.2014.10317.1                                  | Online ,;;          |

• In the next step, a selection of periods will be offered, for which you want to retrieve data from the bank. Select a period and click *Next*.

| e Podešavanja 🔹 | OfficeBanking                                                                                                    |                       |  |  |
|-----------------|----------------------------------------------------------------------------------------------------|-----------------------|--|--|
|                 |                                                                                                    | 🔞 Pogledaj uputstvo 👻 |  |  |
| Preuzi          | Preuzimanje podataka od banke                                                                                                    |                       |  |  |
|                 | Izaberite period za koji želite da dobijete podatke od banke                                                                                                    |                       |  |  |
|                 | Preuzimanje podataka od banaka<br>Izaberite period za koji zelite da dobijete podatke od banaka:                                                                                                  |                       |  |  |
|                 | Od prethodnog dana 🔹                                                                                                    |                       |  |  |
|                 |                                                                                                    |                       |  |  |
| Small           | Da biste započeli vaš rad potrebno je:                                                                                                    |                       |  |  |
|                 | da se povežete na internet i aktivirate Vašu instalaciju                                                                                                    |                       |  |  |
|                 | de migrirete podatře ukoliko ste za elektronska plačanja koristili Fir2004 epikaciju<br>(Ovaj korak nije obavezan)     da se povežete sa bankom i preuzmete najsvežije podatke za ove Vaše račune |                       |  |  |
|                 |                                                                                                    |                       |  |  |
|                 |                                                                                                    |                       |  |  |
|                 |                                                                                                    |                       |  |  |
|                 |                                                                                                    | Odustani Dalje >      |  |  |
|                 | Srpski Verzija aplikacije: 1.2014.10317.1                                                                                                    | Online ,;;            |  |  |

• You will be presented a report on data takeover from the bank. Click *Next* 

You have completed the installation. You can start working.

TECHNICAL SUPPORT Department of E bank

 Phone:
 (011) 333-9205, 333-9208, 333-9209, 333-9210, 333-9211, 333-9215

 Fax:
 (011) 333-9217

 E-mail:
 e-bank@kombank.com